# نم يقفنلا لاصتالا لوكوتورب مداخ نيوكت تاهجوم ةلسلس ىلع (PPTP) ةطقن ىلإ ةطقن Windows ىلع RV325 VPN و RV320

#### فدەلا

ةكبش لوكوتورب وه (PPTP) ةطقن ىلإ ةطقن نم يقفنلا لاصتالا لوكوتورب مداوخ مساب PPTP مداوخ فرعت امك .ةماعلا تاكبشلا نيب VPN قافناً ءاشنإل مدختسي ىلع PPTP لوكوتورب ليضفت متي .(VPDN) ةيرهاظلا ةصاخلا لاصتالا ةكبش .ةلومحملا ةزهجألا ىلع لمعلا ىلع ةردقلا هيدلو عرساً هنأل ىرخألا VPN تالوكوتورب . PPTP مداخ ىلع PPTP قافناً ةرشع يلامجإ نيوكت نكمي

ةطقن نم يقفنلا لاصتالا لوكوتورب) PPTP مداخ نيوكت ةيفيك لاقملا اذه حرشي .VPN RV32x ەجوم ةلسلسل Windows ىلع (ةطقن ىلإ

## قيبطتلل ةلباقلا ةزهجألا

ةجودزم WAN ةكبشب VPN RV320 هجوم · RV325 Gigabit WAN VPN Router هجوملا

### جماربلا رادصإ

· v1.1.0.09

#### PPTP مداخ نيوكت

PPTP IP قاطن

مداخ < VPN رتخاو بيولا نيوكتل ةدعاسملا ةادألا ىلإ لوخدلا ليجستب مق .1 ةوطخلا :PPTP مداخ ةحفص حتف متي .PPTP

| PPTP Serv                               | er                             |                        |                 |
|-----------------------------------------|--------------------------------|------------------------|-----------------|
| PPTP IP Range                           | 9                              |                        |                 |
| Enable                                  |                                |                        |                 |
| Range Start:                            | 192.168.1.150                  |                        |                 |
| Range End:                              | 192.168.1.159                  |                        |                 |
| PPTP Tunnel S<br>0 Tunn<br>Connection 1 | Status<br>nel(s) Used<br>Fable | 10 Tunnel(s) Available |                 |
| User Name                               |                                | Remote Address         | PPTP IP Address |
| 0 results fou                           | nd!                            |                        |                 |
| Save                                    | Cancel                         |                        |                 |

.RV320 ىلع PPTP مداخ نيكمتل enable رايتخالاا ةناخ ددح .2 ةوطخلا

| PPTP Serv                  | er            |        |                     |                 |  |
|----------------------------|---------------|--------|---------------------|-----------------|--|
| PPTP IP Range              | e             |        |                     |                 |  |
| <ul> <li>Enable</li> </ul> |               |        |                     |                 |  |
| Range Start:               | 192.168.1.150 |        |                     |                 |  |
| Range End:                 | 192.168.1.158 |        |                     |                 |  |
| PPTP Tunnel                | Status        |        |                     |                 |  |
| 0 Tuni                     | nel(s) Used   | 10     | Tunnel(s) Available |                 |  |
| Connection 7               | Table         |        |                     |                 |  |
| User Name                  |               | Remote | e Address           | PPTP IP Address |  |
| 0 results fou              | ind!          |        |                     |                 |  |
| Save                       | Cancel        |        |                     |                 |  |

ليمعل ەنييعت مت يذلا قاطنلل ىلوألا LAN ةكبشب صاخلا IP ناونع لخدأ .3 ةوطخلا .120.168.1.200 وە يضارتڧالا IP ناونع .قاطنلا ءدب لقح يف لوألا PPTP VPN

PPTP ليمع رخآل ەنييعت مت يذلا قاطنلل LAN ةكبشل IP ناونع رخآ لخدأ .4 ةوطخلا .1204. 192.168 وە يضارتڧالا .قاطنلا ةياەن لـقح يڧ VPN

تادادعإلاا ظفحل ظفح ىلع رقنا .5 ةوطخلا.

PPTP قەن ةلاح

| PPTP Serv     | er            |                   |                 |
|---------------|---------------|-------------------|-----------------|
| PPTP IP Range | 9             |                   |                 |
| Range Start:  | 192.168.1.150 |                   |                 |
| Range End:    | 192.168.1.158 |                   |                 |
| PPTP Tunnel S | Status        |                   |                 |
| 1 Tunr        | nel(s) Used   | 9 Tunnel(s) Avail | able            |
| Connection 1  | <b>Fable</b>  |                   |                 |
| User Name     |               | Remote Address    | PPTP IP Address |
| user_3        |               | 192.168.1.100     | 192.168.1.150   |
| Save          | Cancel        |                   |                 |

مداخ ةطساوب ايلاح ةمدختسملا قافنألا ددع لثمي — ةمدختسملا (قافنألا) قفنلا · .PPTP

مداخ نيوكتل ةرفوتم لازت ال يتلا قافنألا ددع لثمي — ةحاتملا (قافنألا) قفنلا · .PPTP

لودج يف لاصتا دادعإ نم نكمتت نأ لبق نيمدختسم ةفاضإ ىلإ جاتحت :ةظحالم <u>قراداو لمعتسم</u> ةلاقملا، لمعتسم لكشي نأ فيك ىلع ةمولعم ريثك ل تلحأ .لاصتالا .<u>sery ديدخت جاحسم VPN وRV325 و RV320 ىلع ليكشت لاجم</u>

| PPTP Serve    | er                          |            |                     |                 |
|---------------|-----------------------------|------------|---------------------|-----------------|
| PPTP IP Range | )                           |            |                     |                 |
| Enable        |                             |            |                     |                 |
| Range Start:  | 192.168.1.150               |            |                     |                 |
| Range End:    | 192.168.1.158               |            |                     |                 |
| PPTP Tunnel S | t <b>atus</b><br>el(s) Used | 9          | Tunnel(s) Available |                 |
| Connection T  | able                        |            |                     |                 |
| User Name     |                             | Remote A   | ddress              | PPTP IP Address |
| user_3        |                             | 192.168.1. | 100                 | 192.168.1.150   |
| Save          | Cancel                      |            |                     |                 |

نع تامولعم ضرعت طقف ةءارقلل ةمئاق يه تالاصتالا ةمئاق — لاصتالا لودج · ةكبشل IP ناونعو ،PPTP VPN ليمعل مدختسملا مسا ةمئاقلا ضرعت .VPN ءالمع مداخ موقي يذلا PPTP ب صاخلا IP ناونعو PPTP VPN ليمعب صاخلا ةديعبلا WAN ىلع PPTP VPN لاصتا نيوكت ىلإ جاتحت تنأ .لاصتالا دنع ليمعلل هنييعتب PPTP .لاصتالا لودج يف مدختسملا ضرعل Windows

لااصتا نيوكت مسق ىلإ عجرا ،PPTP لاصتا دادعإ ةيفيك لوح ديزملا ةفرعمل :ةظحالم .Windows ىلع PPTP VPN

Windows ىلع PPTP VPN لاصتا نيوكت

ةحول) Control Panel < (ءدبلا) Start رتخاو رتويبمكلا ىل لوخدلا ليجستب مق 1 ةوطخلا تاكبشلا زكرم) Network Center < (تنرتنالاو ةكبشلا) Network and Internet < (مكحتلا .ةكراشملاو تاكبشلا زكرم ةذفان رهظت .(ةكراشملاو

| Image: See full not set up connections         Image: See full not set up connections         Image: See full not set up connections         Image: See full not set up connections         Image: See full not set up connection or network         See full not set up a new connection or network         See full not set up a new connection or network         See full not set up a new connection or network         See full not set up a new connection or network         See full not set up a new connection or network         See full not set up a new connection or network         See full not set up a new connection or network         See full not set up a new connection or network         See full not set up a new connection or network         See full not set up a new connection or network         See full not set up a new connection or network         See full not set up a new connection or network         Set up a new connection or network         Set up a new connection or network         Set up a new connection or network         Set up a new connection or network         Set up a new connection or network         Set up a new connection or network         Set up a network         Connect to a network         Connect to a network         Connect or reconnect to a wireless, wired, dial-up, or VPN network | Viewv     | our basic network informatio                                 | on and set up        | connections                               |
|----------------------------------------------------------------------------------------------------|-----------|--------------------------------------------------------------|----------------------|-------------------------------------------|
| See full n         Internet         Internet                                                                                                    | view yo   | our basic network informatio                                 | on and set up t      | connections                               |
| Internet         (This computer)         View your active networks       Connect or discommand the connection of the connections         Image: Set up a new connection or network         Set up a new connection or network         Set up a new connection or network         Set up a new connection or network         Set up a new connection or network         Set up a new connection or network         Set up a new connection or network         Set up a new connection or network         Set up a new connection or network         Set up a new connection or network         Set up a new connection or network         Set up a new connection or network         Connect to a network         Connect to a network         Connect to a network         Connect or reconnect to a wireless, wired, dial-up, or VPN network                                                                                                    |           | 🧶 —— 🦫 -                                                     | 🥥                    | See full map                              |
| (This computer)         View your active networks       Connect or disconn         Image: Work network       Access type:       Internet         Connections:       Image: Wireless Network       Connection         Change your networking settings       Set up a new connection or network       Set up a new connection or network         Set up a vireless, broadband, dial-up, ad hoc, or VPN connection; or set up router or access point.       Connect to a network         Connect to a network       Connect to a wireless, wired, dial-up, or VPN network                                                                                                    |           |                                                              | Inter                | net                                       |
| View your active networks       Connect or disconn         Image: Work network       Access type:       Internet         Connections:       Image: Wireless Network       Connection         Change your networking settings       Set up a new connection or network       Secure)         Change your networking settings       Set up a new connection or network       Set up a wireless, broadband, dial-up, ad hoc, or VPN connection; or set up router or access point.         Image: Connect to a network       Connect to a network       Connect to a wireless, wired, dial-up, or VPN network                                                                                                    | (This     | computer)                                                    |                      | 600                                       |
| Image: Work network       Access type:       Internet         Connections:       Image: Wireless Network       Connection         Change your networking settings       Set up a new connection or network       Secure)         Set up a new connection or network       Set up a wireless, broadband, dial-up, ad hoc, or VPN connection; or set up router or access point.         Image: Connect to a network       Connect to a network         Connect or reconnect to a wireless, wired, dial-up, or VPN network                                                                                                    | View your | r active networks                                            |                      | - Connect or disconnect                   |
| Work network       Connections: Wireless Network<br>Connection<br>Secure)         Change your networking settings         Image: Set up a new connection or network<br>Set up a wireless, broadband, dial-up, ad hoc, or VPN connection; or set up<br>router or access point.         Image: Set up a new connect to a wireless, wired, dial-up, or VPN network<br>Connect to a network<br>Connect to a wireless, wired, dial-up, or VPN network<br>Connect or reconnect to a wireless, wired, dial-up, or VPN network                                                                                                    | -         |                                                              | Access type:         | Internet                                  |
| Change your networking settings           Set up a new connection or network         Set up a wireless, broadband, dial-up, ad hoc, or VPN connection; or set up router or access point.           Image: Connect to a network         Connect to a network           Connect to a network         Connect to a wireless, wired, dial-up, or VPN network                                                                                                    |           | Work network                                                 | Connections: 🔐       | Wireless Network<br>Connection<br>Secure) |
| <ul> <li>Set up a new connection or network</li> <li>Set up a wireless, broadband, dial-up, ad hoc, or VPN connection; or set up router or access point.</li> <li>Connect to a network</li> <li>Connect or reconnect to a wireless, wired, dial-up, or VPN network</li> </ul>                                                                                                    | Change y  | our networking settings                                      |                      |                                           |
| <ul> <li>Set up a wireless, broadband, dial-up, ad hoc, or VPN connection; or set up router or access point.</li> <li>Connect to a network</li> <li>Connect or reconnect to a wireless, wired, dial-up, or VPN network connection</li> </ul>                                                                                                    | 4         | Set up a new connection or network                           | c                    |                                           |
| Connect to a network<br>Connect or reconnect to a wireless, wired, dial-up, or VPN network                                                                                                    |           | Set up a wireless, broadband, dial-u router or access point. | p, ad hoc, or VPN o  | connection; or set up a                   |
| Connect or reconnect to a wireless, wired, dial-up, or VPN network                                                                                                    | -         | Connect to a network                                         |                      |                                           |
| connection.                                                                                                    | 4         | Connect or reconnect to a wireless, connection.              | wired, dial-up, or \ | /PN network                               |
| Choose homegroup and sharing options                                                                                                    |           | Choose homegroup and sharing op                              | tions                |                                           |
| Access files and printers located on other network computers, or change<br>sharing settings.                                                                                                    |           | Access files and printers located on<br>sharing settings.    | other network con    | nputers, or change                        |
| Troubleshoot problems                                                                                                    |           | Troubleshoot problems                                        |                      |                                           |
| Diagnose and repair network problems, or get troubleshooting information                                                                                                    |           | Diagnose and repair network proble                           | ms, or get troubles  | shooting information.                     |

| Viewv    | our basic network informati                                     | on and set un       | connections                               |
|----------|-----------------------------------------------------------------|---------------------|-------------------------------------------|
| view y   |                                                                 | on and set up       | connections                               |
|          | 🧶 🦫 -                                                           | 🥥                   | See full map                              |
|          |                                                                 | Inter               | met                                       |
| (This    | s computer)                                                     |                     |                                           |
| View you | ir active networks                                              |                     | - Connect or disconnect                   |
|          |                                                                 | Access type:        | Internet                                  |
|          | Work network                                                    | Connections: .      | Wireless Network<br>Connection<br>Secure) |
| Change y | your networking settings                                        |                     |                                           |
| -        | Set up a new connection or networ                               | k                   |                                           |
| ý        | Set up a wireless, broadband, dial-u<br>router or access point. | ip, ad hoc, or VPN  | connection; or set up a                   |
| -        | Connect to a network                                            |                     |                                           |
| <b>A</b> | Connect or reconnect to a wireless, connection.                 | wired, dial-up, or  | VPN network                               |
|          | Choose homegroup and sharing op                                 | otions              |                                           |
|          | Access files and printers located on<br>sharing settings.       | other network cor   | nputers, or change                        |
|          | Troubleshoot problems                                           |                     |                                           |
|          | Diagnose and repair network proble                              | ems, or get trouble | shooting information.                     |
|          |                                                                 |                     |                                           |

ةكبش وأ ديدج لاصتا ءاشنإل ةديدج ةكبش وأ ديدج ليصوت دادعإ ىلع رقنا .2 ةوطخلا .ةكبش وأ ليصوت دادعإ ةذفان رهظت .ةديدج

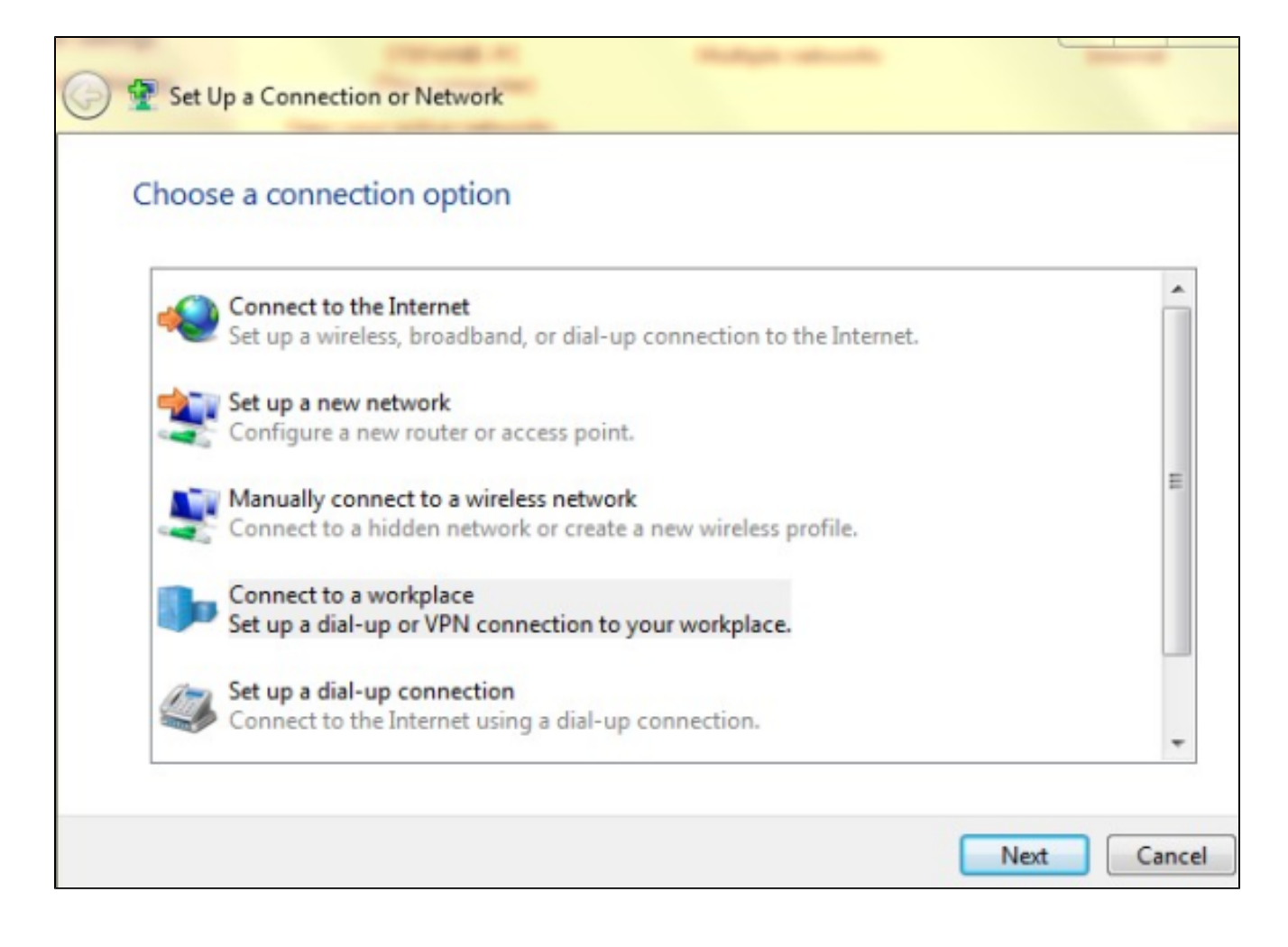

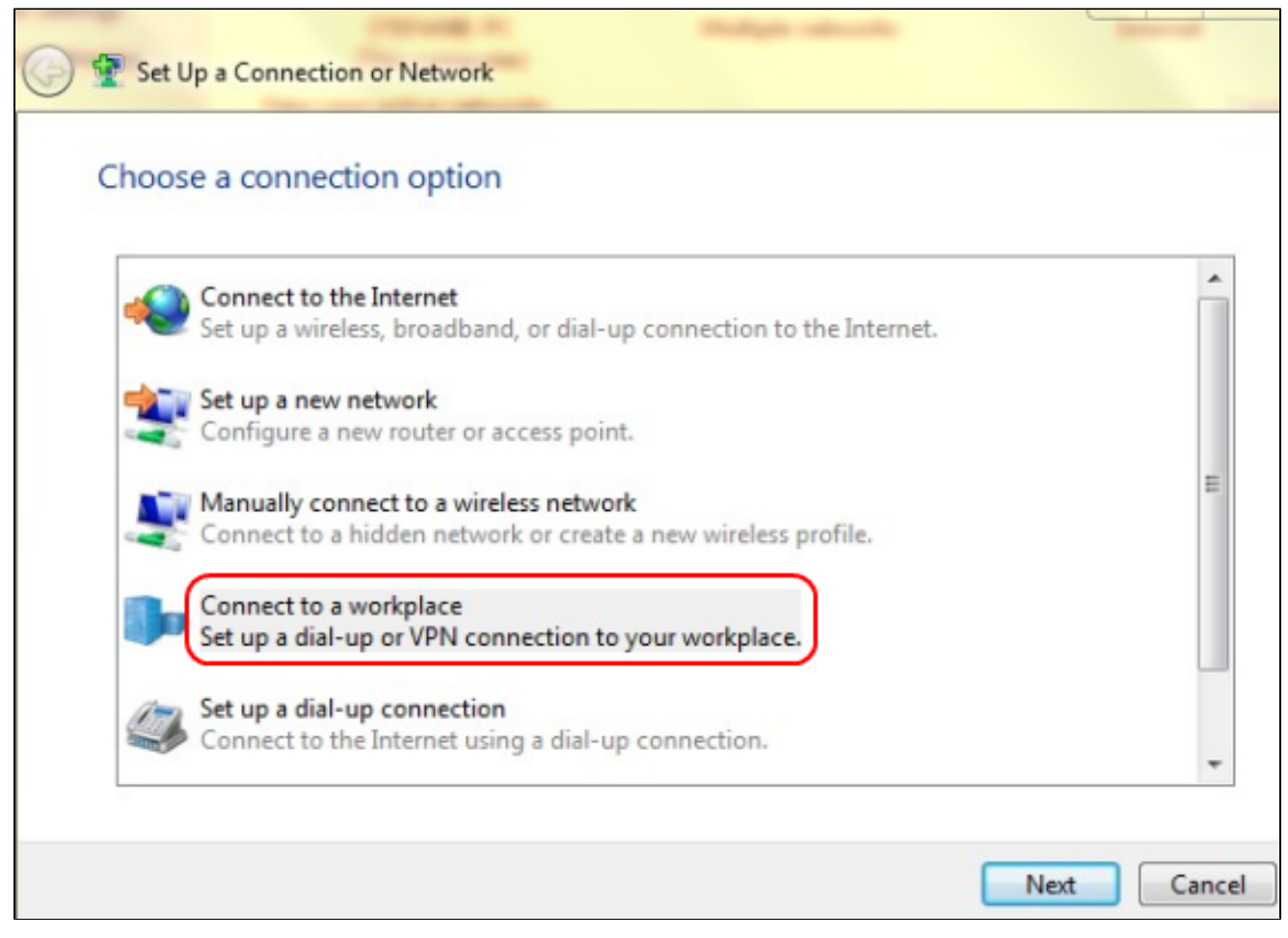

لمعلاا ناكم نم لاصتالل لمع ةحاسمب لاصتالا قوف رقنا .3 ةوطخلا.

لمع ةحاسمب لاصتالا ةذفان رەظت .ةعباتملل يلاتلا قوف رقنا .4 ةوطخلا:

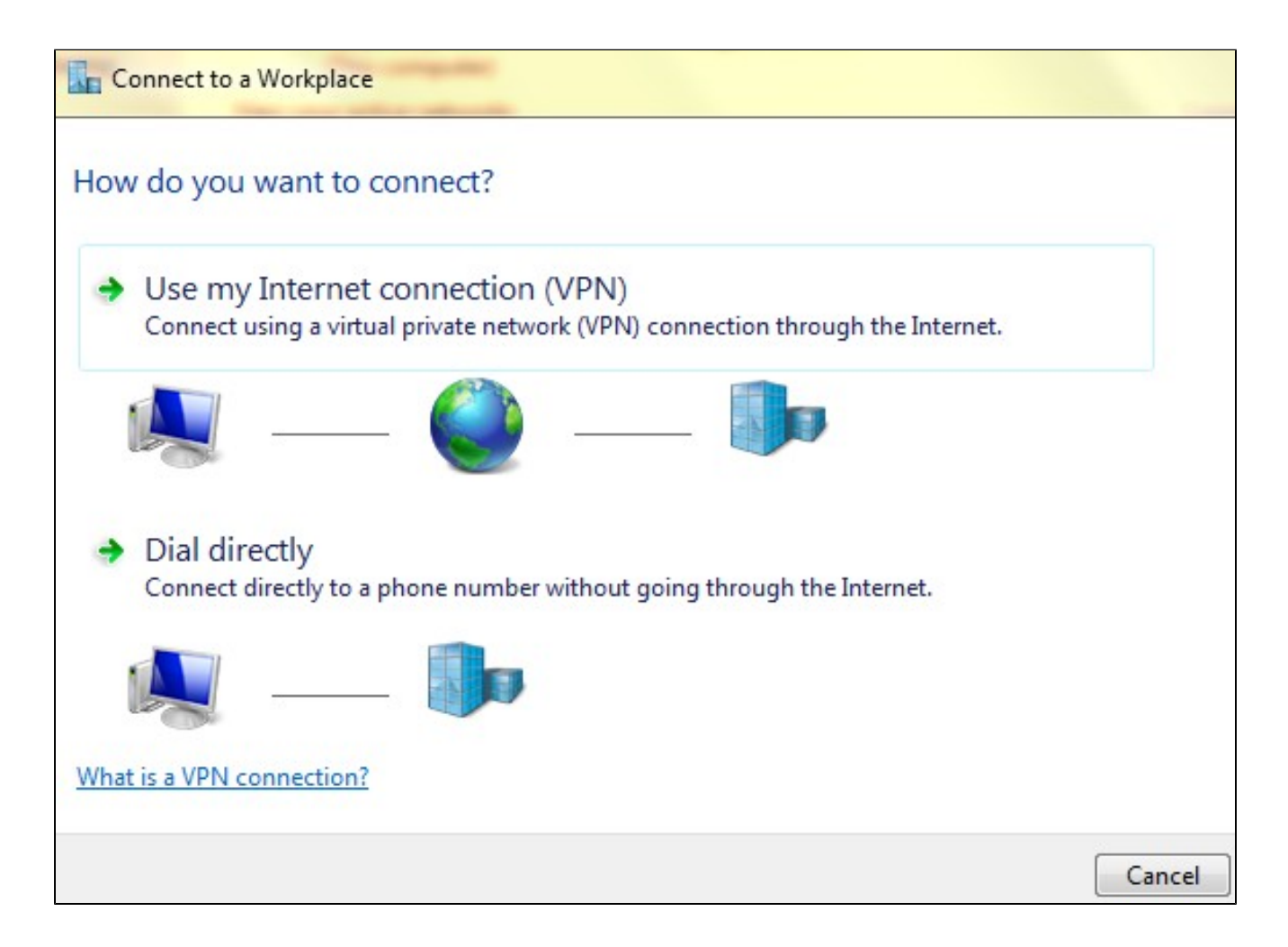

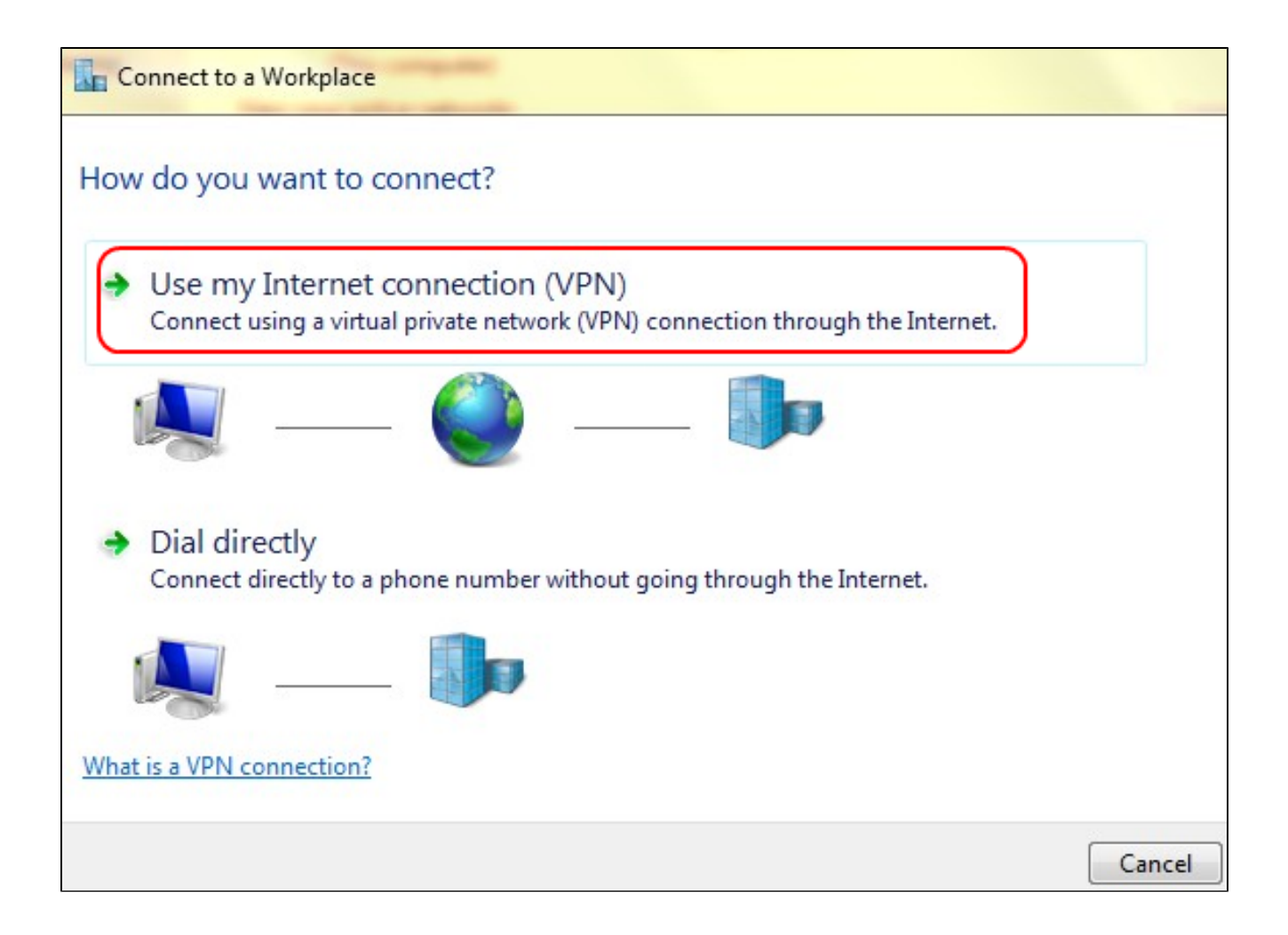

.تنرتنإلا لاصتا مادختسال (VPN) تنرتنإلا لاصتا مادختسإ ىلع رقنا .5 ةوطخلا

| Connect to a Workplace                                          |        |
|-----------------------------------------------------------------|--------|
| Do you want to set up an Internet connection before continuing? |        |
| An Internet connection is necessary for using a VPN connection. |        |
| Set up an Internet connection                                   |        |
| I'll set up an Internet connection later                        |        |
|                                                                 |        |
|                                                                 |        |
|                                                                 |        |
|                                                                 | Cancel |

تنرتنإلا لاصتا نيوكتل اقحال تنرتنإ لاصتا دادعإب موقأس قوف رقنا .6 ةوطخلا .اقحال

| 📀 📠 Connect to a Wo                                                         | orkplace                                                                                                   |        |
|-----------------------------------------------------------------------------|----------------------------------------------------------------------------------------------------|--------|
| Type the Internet a                                                         | address to connect to                                                                                      |        |
| Your network administra                                                     | ator can give you this address.                                                                            |        |
| Internet address:                                                           | 192.168.1.1                                                                                                |        |
| Destination name:                                                           | VPN Connection 2                                                                                           |        |
| Use a smart card<br>Remember my c<br>I Allow other peo<br>This option allow | redentials<br>ple to use this connection<br>ws anyone with access to this computer to use this connection. |        |
|                                                                             | Create                                                                                                    | Cancel |

.لاجم ناونع تنرتنإلا يف RV320 لا نم ناونع lan لا نم ناونعلا تلخد .7 ةوطخلا

ةەجولا مسا لقح يف ةەجولل امسا لخدأ .8 ةوطخلا.

قلخي ةقطقط .9 ةوطخلا.

اذإ .يلاتا المان عارجإلا قيبطت متيسف ،Windows 8 ليغشتانا ماظن يف تنك اذإ :ةظحالم نكلو ،ةفلتخم ةيلاتان ثالثانا روصلا نإف ،Windows 7 ليغشتانا ماظن مدختست تنك .هسفن وه ءارجإلا

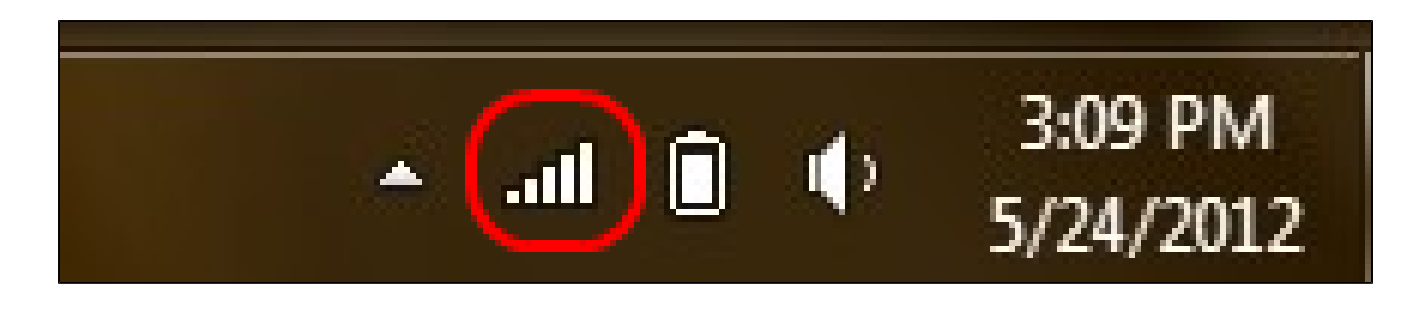

،تاكبشلا عيمج ضرعي اذهو .ماهملا طيرش يف ةكبشلا زمر ىلع رقنا .10 ةوطخلا

رتويبمكلاب ليصوتلل ةحاتملا ،يفتاهلا بلطلاو VPN ةكبشو ةيكلساللا

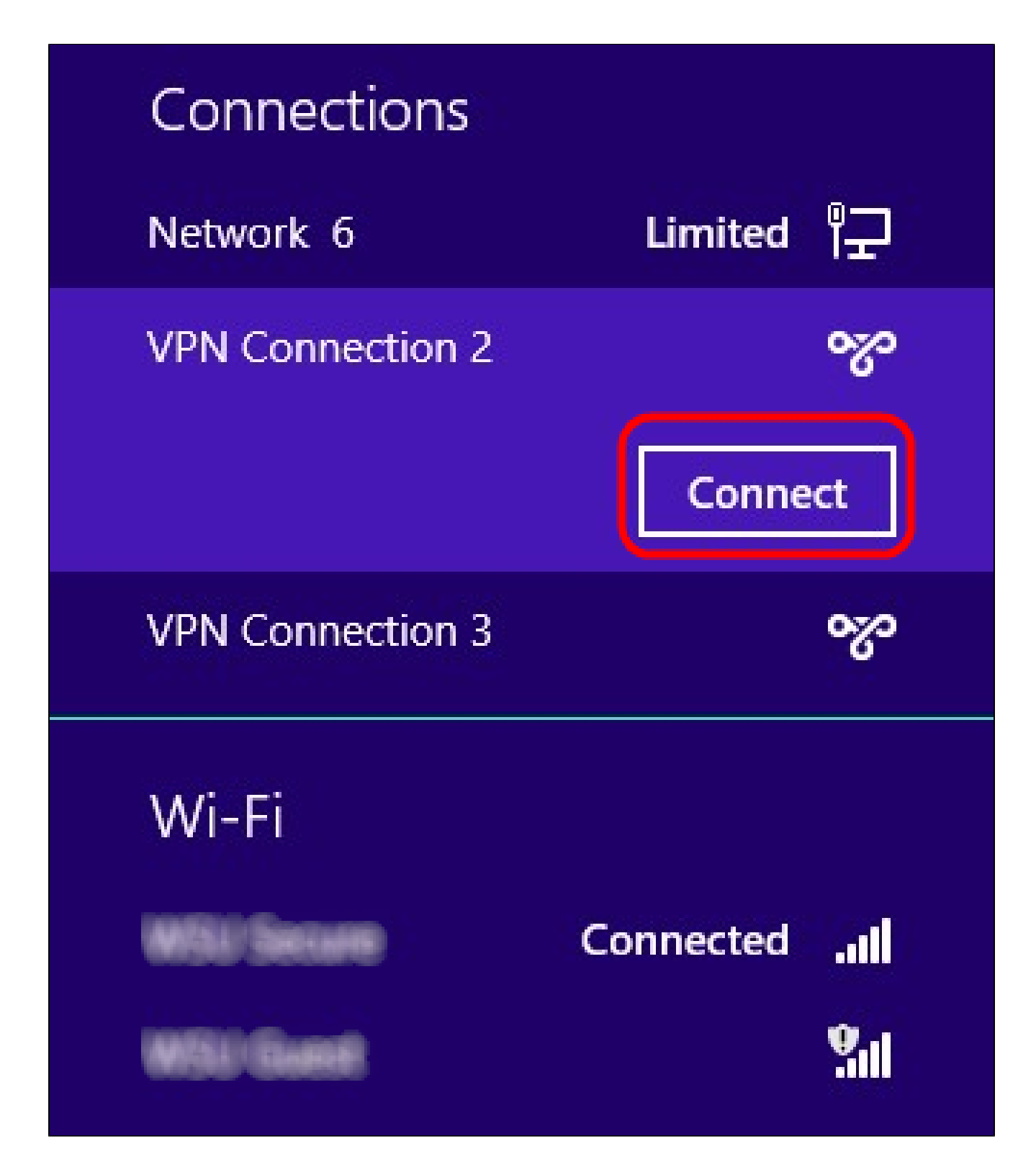

نيعم ليصوت ليصوت ليصوتل ليصوت ىلع رقنا. 11 ةوطخلا.

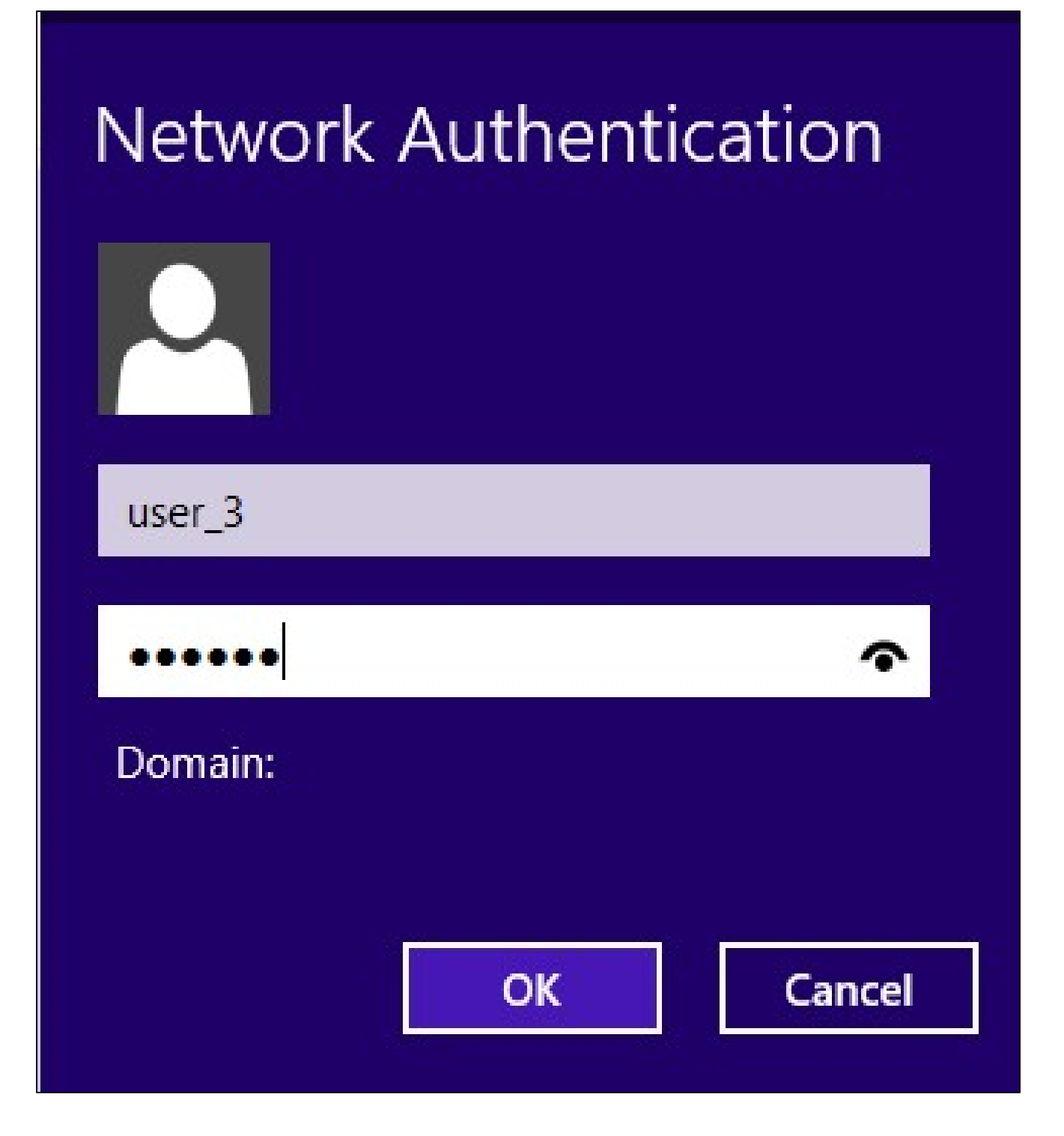

لوح ديزملا ةفرعمل .مدختسملا ةرادإ ةحفص يف مدختسملا نيوكت بجي :ةظحالم ىلع لاقملا مدختسملاو لاجملا ةرادإ نيوكت ىلإ عجرا ،مدختسملا ةرادإ نيوكت ةيفيك ةملكو مسإ لمعتسم هسفن لا تدوز يغبني تنأ ،13 ةوطخلاو 12 ةوطخلل .RV320 هجوملا .ةحفص ةرادإ لمعتسملا يف تدوز تنأ

.مدختسملا مسا لقح يف مدختسملا مسا لخدأ .12 ةوطخلا

رورملا ةملك لقح يف رورملا ةملك لخدأ .13 ةوطخلا.

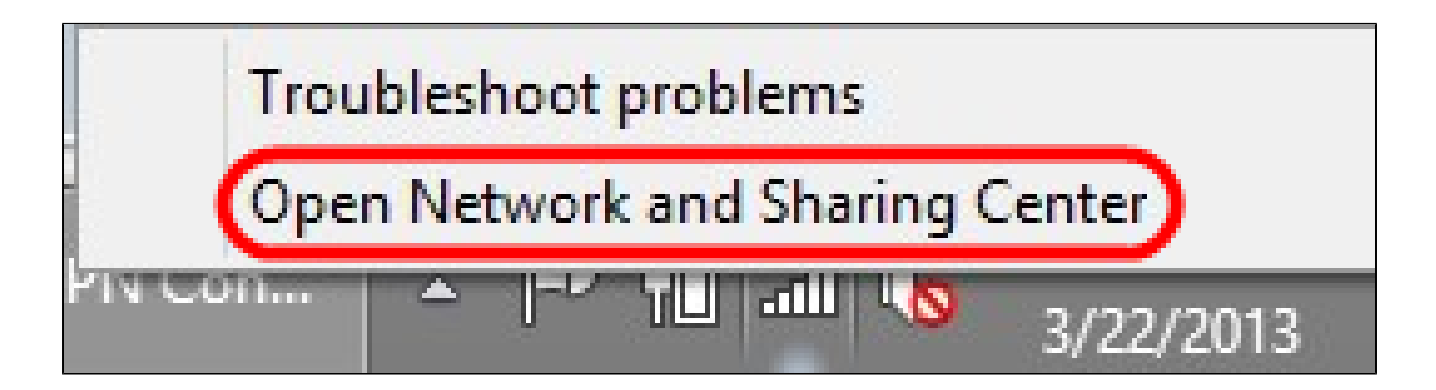

#### قوف رقناو ماەملا طيرش يف ةكبشلا زمر ىلع نميألا سواملا رزب رقنا .15 ةوطخلا .ةكراشملاو تاكبشلا زكرم حتف

| Network and Sharing Center       |                                                            |                                                             |                                  |  |  |
|----------------------------------|------------------------------------------------------------|-------------------------------------------------------------|----------------------------------|--|--|
| 🔄 🎐 ▾ ↑ 📱 ► Control              | Panel → Network and Internet → Networ                      | k and Sharing Center                                        | ~ Ċ                              |  |  |
| Control Panel Home               | View your basic network information and set up connections |                                                             |                                  |  |  |
| Change adapter settings          | View your active networks                                  | 1                                                           |                                  |  |  |
| Change advanced sharing settings | Public network                                             | Access type: No In<br>Connections: att Wi-Fi                | nternet access<br>i (WSU Secure) |  |  |
|                                  | Network 6<br>Public network                                | Access type: No In<br>Connections: 🔋 Ether                  | nternet access<br>met            |  |  |
|                                  | VPN Connection 2<br>Public network                         | Access type: No In<br>Connections: VPN                      | nternet access<br>Connection 2   |  |  |
|                                  | Change your networking settings —                          |                                                             |                                  |  |  |
|                                  | Set up a new connection o<br>Set up a broadband, dial-u    | r network<br>p, or VPN connection; or set up a router or ac | cess point.                      |  |  |
|                                  | Troubleshoot problems                                      |                                                             |                                  |  |  |
| See also                         | Diagnose and repair netwo                                  | rk problems, or get troubleshooting informati               | ion.                             |  |  |
| HomeGroup                        |                                                            |                                                             |                                  |  |  |
| Internet Options                 |                                                            |                                                             |                                  |  |  |
| Windows Firewall                 |                                                            |                                                             |                                  |  |  |

:ةلاحلا ةذفان رەظت .ددحملا VPN لاصتا ىلع رقنا .16 ةوطخلا

| VF              | PN Connectio | n 2 Status       |     |
|-----------------|--------------|------------------|-----|
| General Details |              |                  |     |
| Connection      |              |                  |     |
| IPv4 Connectivi | ty:          | No Internet acce | ss  |
| IPv6 Connectivi | ty:          | No network acce  | SS  |
| Media State:    |              | Connect          | ed  |
| Duration:       |              | 00:01:           | 30  |
|                 | Sent —       | Receive          | ed  |
| Bytes:          | 36,339       | 3,9              | 63  |
| Compression:    | 0 %          | 0                | %   |
| Errors:         | 0            |                  | 0   |
| Properties      | Disconnect   | Diagnose         |     |
|                 |              | Cl               | ose |

| VP               | N Connectio | on 2 Status |            |
|------------------|-------------|-------------|------------|
| General Details  |             |             |            |
| Connection       |             |             |            |
| IPv4 Connectivit | y:          | No Intern   | et access  |
| IPv6 Connectivit | y:          | No netwo    | ork access |
| Media State:     |             | c           | Connected  |
| Duration:        |             |             | 00:01:30   |
|                  | Sent —      | <b>-</b>    | Received   |
| Bytes:           | 36,339      |             | 3,963      |
| Compression:     | 0 %         |             | 0 %        |
| Errors:          | 0           |             | 0          |
| Properties       | Disconnect  | Diagnose    |            |
|                  |             |             | 8          |
|                  |             |             | Close      |

:VPN ةەجو صﺉاصخ ةذفان رەظي .صﺉاصخلا قوف رقنا .17 ةوطخلا

|                      | VPN Conn                                    | ection 2 P                           | roperties                    |                  |
|----------------------|---------------------------------------------|--------------------------------------|------------------------------|------------------|
| General              | Options Security                            | Networking                           | Sharing                      |                  |
| Host nar<br>157.54.0 | ne or IP address of<br>).1 or 3ffe:1234::11 | -<br>destination (su<br>11):         | ch as micro                  | soft.com or      |
| 192.168              | 3. <mark>1</mark> .1                        |                                      |                              |                  |
| First co             | onnect                                      |                                      |                              |                  |
| Wind<br>Intern       | ows can first conne<br>et, before trying to | ct to a public r<br>establish this v | network, suc<br>irtual conne | ch as the ction. |
|                      | al another connect                          | aa first                             |                              |                  |
|                      | ai another connecti                         | ori first.                           |                              | ~                |
|                      |                                             |                                      |                              |                  |
|                      |                                             |                                      |                              |                  |
|                      |                                             |                                      |                              |                  |
| privorus             | tatement                                    |                                      |                              |                  |
| plivacy s            | alement                                     |                                      |                              |                  |
|                      |                                             |                                      |                              |                  |
|                      |                                             |                                      | ОК                           | Cancel           |

.ةذفانلا ىلعأ يف نيمأتلا ةحفص رتخأ .18 ةوطخلا

| -                                       |                                                |                                           |                                                 | • • • • • • • • • • • • • • • • • • •     |    |
|-----------------------------------------|------------------------------------------------|-------------------------------------------|-------------------------------------------------|-------------------------------------------|----|
| General                                 | Options                                        | Security                                  | Networking                                      | Sharing                                   |    |
| Type of                                 | VPN:                                           |                                           |                                                 |                                           |    |
| Autom                                   | atic                                           |                                           |                                                 |                                           | Y  |
| Automa<br>Point to<br>Layer 2<br>Secure | atic<br>p Point Tu<br>2 Tunnelin<br>e Socket T | nneling Pro<br>g Protocol r<br>unneling P | tocol (PPTP)<br>with IPsec (L2<br>rotocol (SSTP | (TP/IPsec)<br>)                           |    |
| Authe                                   | entication -                                   |                                           |                                                 |                                           |    |
| ⊖ Us                                    | e Extensib                                     | le Authenti                               | cation Protoc                                   | ol (EAP)                                  |    |
|                                         |                                                |                                           |                                                 |                                           | ~  |
|                                         |                                                |                                           |                                                 | Properti                                  | es |
| ● All<br>E/<br>an                       | ow these p<br>AP-MSCH/<br>ly of these          | protocols<br>APv2 will be<br>protocols f  | e used for IKE<br>or other VPN t                | v <mark>2 VP</mark> N type. Sele<br>ypes. | ct |
|                                         | Challana                                       | lieu passwo                               |                                                 |                                           | 21 |
|                                         | Lunallenge                                     | e Handshak                                |                                                 | ION PROTOCOL (CHAI                        | -) |
| ✓                                       | Microsoft                                      | CHAP Vers                                 | sion 2 (MS-CH                                   | AP v2)                                    |    |
|                                         | Dassw                                          | natically use<br>vord (and d              | e my Windows<br>omain, if any)                  | logon name and                            |    |
|                                         |                                                |                                           |                                                 |                                           |    |

لدسنم VPN لاا عونلاا نم (PPTP) لوكوتورب tunneling ةطقن ىلإ ةطقن ترتخأ .19 ةوطخلا .ةمئاق

مئاوق يف ديدجلا ليصوتلا فيضي .دادعا ةيلمعلا ظفحي نأ ok تقطقط .20 ةوطخلا

| PPTP Serve                                                                                  | er            |                |                 |  |  |  |  |  |
|---------------------------------------------------------------------------------------------|---------------|----------------|-----------------|--|--|--|--|--|
| PPTP IP Range                                                                               |               |                |                 |  |  |  |  |  |
| Enable                                                                                      |               |                |                 |  |  |  |  |  |
| Range Start:                                                                                | 192.168.1.150 |                |                 |  |  |  |  |  |
| Range End:                                                                                  | 192.168.1.158 |                |                 |  |  |  |  |  |
| PPTP Tunnel Status           1         Tunnel(s) Used         9         Tunnel(s) Available |               |                |                 |  |  |  |  |  |
| Connection Table                                                                            |               |                |                 |  |  |  |  |  |
| User Name                                                                                   |               | Remote Address | PPTP IP Address |  |  |  |  |  |
| user_3                                                                                      |               | 192.168.1.100  | 192.168.1.150   |  |  |  |  |  |
| Save                                                                                        | Cancel        |                |                 |  |  |  |  |  |

ةمجرتاا مذه لوح

تمجرت Cisco تايان تايانق تال نم قعومجم مادختساب دنتسمل اذه Cisco تمجرت ملاعل العامي عيمج يف نيم دختسمل لمعد يوتحم ميدقت لقيرشبل و امك ققيقد نوكت نل قيل قمجرت لضفاً نأ قظعالم يجرُي .قصاخل امهتغلب Cisco ياخت .فرتحم مجرتم اممدقي يتل القيفارت عال قمجرت اعم ل احل اوه يل إ أم اد عوجرل اب يصوُتو تامجرت الاذة ققد نع اهتي لوئسم Systems الما يا إ أم الا عنه يل الان الانتيام الال الانتيال الانت الما